<u>L'observatoire</u> : Le document est destiné à vous guider pour réaliser vos commandes statistiques.

Précision : ne sont disponibles dans les statistiques que les demandes archivées (demandes finalisées depuis plus de 15 jours) ou annulées depuis plus de 15 jours.

<u>A destination de</u> : Tout utilisateur peut commander et consulter les statistiques d'activité le concernant, en fonction du périmètre de ses habilitations Si vous n'avez pas accès aux statistiques, contactez votre référent structure.

## Pour un prescripteur

- Combien de demandes ai-je fait ?
- Vers quels établissements ? Pour quels profils de patients ?
- Quels sont ceux qui ont été refusé ? Pourquoi ?
- Combien ai-je annulé de demandes et pourquoi ?
- Quels sont les délais avant que les patients ne soient admis ?

- Pour un receveur
- Qui m'envoie des demandes ?
- Pour quels profils de patients ?
- Pourquoi ai-je refusé et à qui ?
- Quels sont mes délais de réponse ?

## 1. Onglet Observatoire Commander Sanitaire :

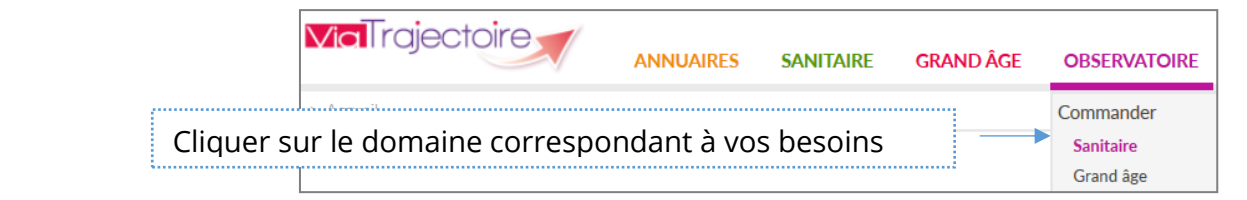

2. Deux niveaux d'analyse sont possibles suivant votre profil :

## Un niveau « Structure » ou « Unité »

En cliquant sur la ligne du document, vous obtenez le détail de ce qu'il contient. Pour obtenir le fichier, cliquez sur « **Commander** » à droite de l'écran.

| Documents disponibles (Données du 20/02/2018)                                                        |           |
|----------------------------------------------------------------------------------------------------|-----------|
| Unité                                                                                                |           |
| Prescripteur - Unité : Flux, indicateurs de gestion, besoins non couverts, etc. (#PA006)             | Commander |
| Prescripteur - Unité : Profil patients proposés, admis, comparaison par SSR receveur (IPA012)        | Commander |
| 🜐 Prescripteur - Unité : Séjours prolongés. (#PA003)                                                 | Commander |
| 😠 Receveur - Unité: Flux, indicateurs de gestion, besoins non couverts, etc. (#PA009)                | Commander |
| 😠 Receveur - Unité: Profil patients proposés, admis, comparaison par structure prescripteur (PPA013) | Commander |
| Structure                                                                                            |           |
| Prescripteur - structure : Tableau d'analyse synthétique ( PDF) (FPA019)                             | Commander |
| Prescripteur - structure : Tableau d'analyse synthétique et compléments (#PA020)                     | Commander |
| Prescripteur - structure: Flux, indicateurs de gestion, besoins non couverts, etc. (FPA007)          | Commander |
| 🐵 Prescripteur - structure : Profil patients proposés, admis, comparaison par SSR receveur (#PA004)  | Commander |
| 📴 Receveur - structure : Tableau d'analyse synthétique ( PDF ) (#PA021)                              | Commander |

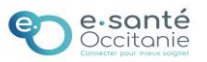

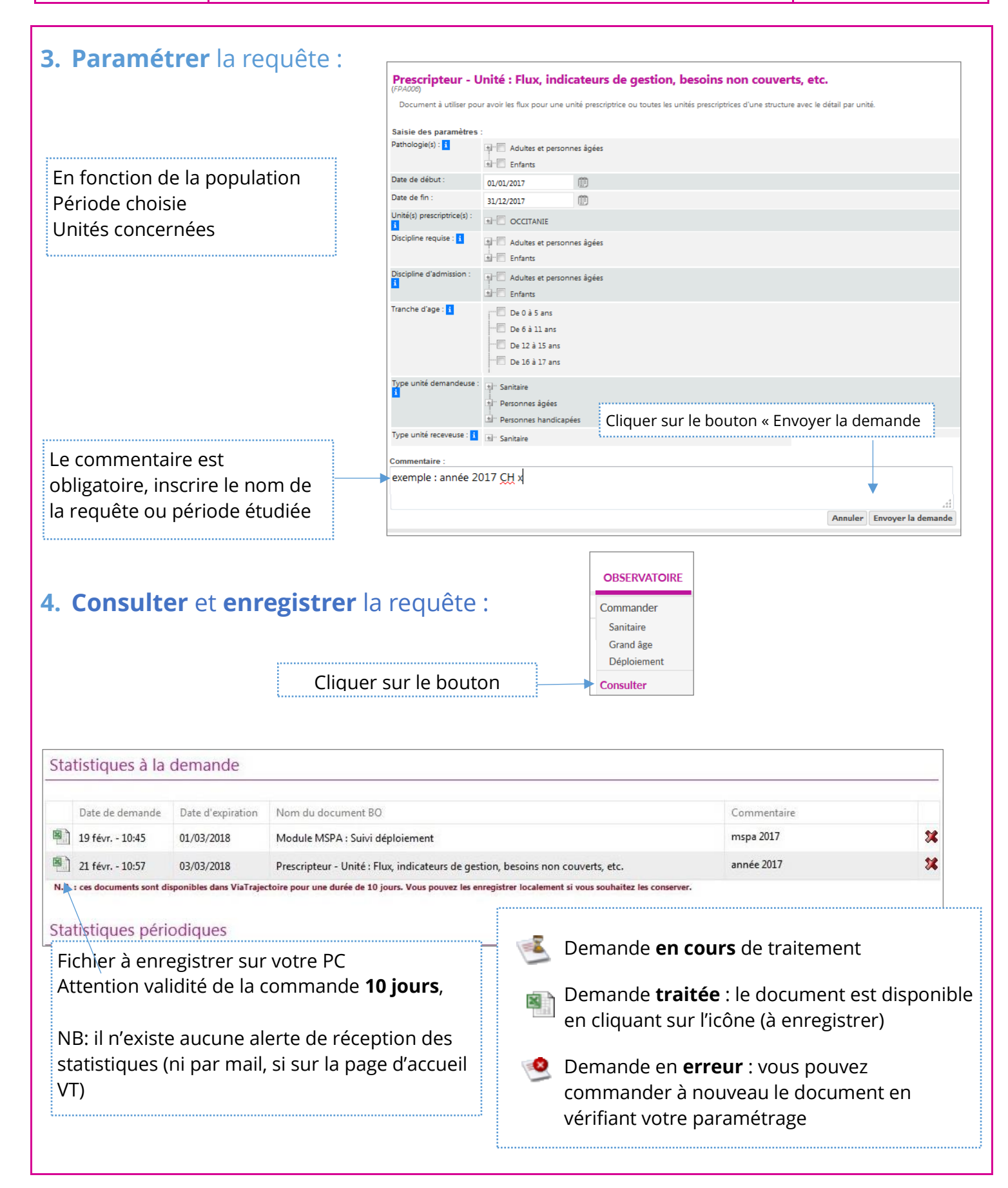

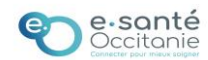